## How to use the World Robotics Wizard

When you first log in you see the following screen.

| earbeiten Ansicht Chronik Lesezeichen Extras Hilfe       | Would Patientics |         |              | -               |                          | -        |                 |    |     |   | - 0   | , den pr |
|----------------------------------------------------------|------------------|---------|--------------|-----------------|--------------------------|----------|-----------------|----|-----|---|-------|----------|
| nange tour subscription A mome - ark international reder | wond Robdeles    | *       | (T           |                 |                          |          | 0.6.1           | 14 | A   | - |       |          |
| / my.wondrobotics.org                                    |                  |         |              |                 |                          | e        |                 |    | M D |   | P. 10 | r        |
| World Robotics                                           | I New Report     | Books - | A Dispatches | 🖺 Config 🕶      | 🛓 Administration +       | Logout   |                 |    |     |   |       |          |
|                                                          |                  |         | D            | ashboa          | rd                       |          |                 |    |     |   |       |          |
| My Reports                                               | 1                |         |              |                 | IF                       | R Messag | jes             |    |     |   |       |          |
|                                                          | No reports       |         |              |                 |                          | 1        | No new message. |    |     |   |       |          |
|                                                          |                  | 0.24    |              | Friday Provide  |                          |          |                 |    |     |   |       |          |
|                                                          |                  | © 20    | unernational | Federation of F | cobolics, version 1.1.14 | •        |                 |    |     |   |       |          |
|                                                          |                  |         |              |                 |                          |          |                 |    |     |   |       |          |
|                                                          |                  |         |              |                 |                          |          |                 |    |     |   |       |          |
|                                                          |                  |         |              |                 |                          |          |                 |    |     |   |       |          |
|                                                          |                  |         |              |                 |                          |          |                 |    |     |   |       |          |
|                                                          |                  |         |              |                 |                          |          |                 |    |     |   |       |          |
|                                                          |                  |         |              |                 |                          |          |                 |    |     |   |       |          |
|                                                          |                  |         |              |                 |                          |          |                 |    |     |   |       |          |
|                                                          |                  |         |              |                 |                          |          |                 |    |     |   |       |          |
|                                                          |                  |         |              |                 |                          |          |                 |    |     |   |       |          |
|                                                          |                  |         |              |                 |                          |          |                 |    |     |   |       |          |
|                                                          |                  |         |              |                 |                          |          |                 |    |     |   |       |          |
|                                                          |                  |         |              |                 |                          |          |                 |    |     |   |       |          |
|                                                          |                  |         |              |                 |                          |          |                 |    |     |   |       |          |
|                                                          |                  |         |              |                 |                          |          |                 |    |     |   |       |          |
|                                                          |                  |         |              |                 |                          |          |                 |    |     |   |       |          |
|                                                          |                  |         |              |                 |                          |          |                 |    |     |   |       |          |
|                                                          |                  |         |              |                 |                          |          |                 |    |     |   |       |          |
|                                                          |                  |         |              |                 |                          |          |                 |    |     |   |       |          |
|                                                          |                  |         |              |                 |                          |          |                 |    |     |   |       |          |

My Reports show the reports that were created by yourself !!!

## How to create an individual report

Select **New Report** in the menu and click on + in the table header to add the main category of your report. Then click on + in the table body and add at least two further categories including the **time period**. To save your report click on **save** or on **Excel** for an export of the data.

| <complex-block><complex-block><complex-block></complex-block></complex-block></complex-block>                                                                                                    | i Rearbeiten Ansicht Chronik L  | esezeichen Egtras Hilfe         |                |          |                    |                    | -                        |        |                | -       | and the second |   | - 0 | - |
|----------------------------------------------------------------------------------------------------|---------------------------------|---------------------------------|----------------|----------|--------------------|--------------------|--------------------------|--------|----------------|---------|----------------|---|-----|---|
| <complex-block></complex-block>                                                                                                    | Manage Your Subscription ×      | Home - IFR International Feder. | World Robotics | ×        | +                  |                    |                          | _      |                |         |                |   |     |   |
| <complex-block></complex-block>                                                                                                    | () my worldrobotics.org/index.p | php?module=Report&action=rep    | 611            |          |                    |                    |                          | c      | Q. Suchen      |         | \$ D           | 0 | ÷ # | 1 |
| World Robotics Wizard         Click here to define the main issue of the report         Image: Countries         Image: Countries <tr< td=""><td></td><td>World Robotics</td><td>I New Report</td><td>Books -</td><td>A Dispatches</td><td>🚊 Config -</td><td>1 Administration -</td><td>Logout</td><td></td><td></td><td></td><td></td><td></td><td></td></tr<>                                                                                                    |                                 | World Robotics                  | I New Report   | Books -  | A Dispatches       | 🚊 Config -         | 1 Administration -       | Logout |                |         |                |   |     |   |
| Click here to define the main issue of the report       Or       But         Applications       Industries       Industries         Industries       Industries       Industries         Industries       Industries       <                                                                                                    |                                 |                                 |                | 1        |                    | 1.                 |                          |        | 4              |         |                |   | _   | - |
|                                                                                                    |                                 |                                 |                |          | World F            | Robotics           | Wizard                   |        |                |         |                |   |     |   |
| Applications     Countries     Industries     Industries     Time period     Cose                                                                                                    |                                 | Click he                        | ere to defir   | e the ma | in issue o         | of the rep         | oort -•                  | Open   | Save Excel Res | et Back |                |   |     |   |
| Applications<br>Countries<br>Industries<br>Values<br>Time pariot<br>Ciose                                                                                                    |                                 | •                               |                |          |                    |                    |                          |        |                | *       |                |   |     |   |
| Applications<br>Countries<br>Industries<br>Values<br>Time cocide<br>Close                                                                                                    |                                 |                                 |                |          |                    |                    |                          |        |                |         |                |   |     |   |
| Applications<br>Countries<br>Industries<br>Values<br>Time nation<br>Ciose<br>*<br>*<br>*<br>*<br>*<br>*<br>*<br>*<br>*<br>*<br>*<br>*<br>*                                                                                                    |                                 |                                 |                |          |                    | A she first states |                          |        |                |         |                |   |     |   |
| Countries<br>Industries<br>Values<br>Time nation<br>Close<br>Close                                                                                                    |                                 |                                 |                |          |                    | Applications       |                          |        |                |         |                |   |     |   |
| Industries         Values         Time notion         Close         0 2016 - International Federation of Robotics, Version 1.1.14                                                                                                    |                                 |                                 |                |          |                    | Countries          |                          |        |                |         |                |   |     |   |
| Values<br>Time particit<br>Close<br>*<br>*<br>*<br>*<br>*<br>*<br>*<br>*<br>*<br>*<br>*<br>*<br>*                                                                                                    |                                 |                                 |                |          |                    |                    |                          |        |                |         |                |   |     |   |
| Values<br>Time period<br>Close<br>*<br>*<br>*<br>*<br>*<br>*<br>*<br>*<br>*<br>*<br>*<br>*<br>*                                                                                                    |                                 |                                 |                |          |                    | Industries         |                          |        |                |         |                |   |     |   |
| Close<br>Close                                                                                                    |                                 |                                 |                |          | 6                  | Values             |                          |        |                |         |                |   |     |   |
| Close Close |                                 |                                 |                |          | -                  | -                  |                          |        |                |         |                |   |     |   |
| Close Close |                                 |                                 |                |          | <u> </u>           | Time neriod        |                          |        |                |         |                |   |     |   |
| © 2018 - International Federation of Robotics, Version 1.1.14                                                                                                    |                                 |                                 |                |          |                    |                    | Close                    |        |                |         |                |   |     |   |
| ♥ 2018 - International Federation of Robotics, Version 1.1.14                                                                                                    |                                 |                                 |                |          |                    |                    |                          |        |                |         |                |   |     |   |
| <ul> <li>© 2018 - International Federation of Robotics, Version 1.1.14</li> </ul>                                                                                                    |                                 |                                 |                |          |                    |                    |                          |        |                |         |                |   |     |   |
| O 2018 - International Federation of Robotics, Version 1.1.14                                                                                                    |                                 |                                 |                |          |                    |                    |                          |        |                |         |                |   |     |   |
| © 2018 - International Federation of Robotics, Version 1.1.14                                                                                                    |                                 |                                 |                |          |                    |                    |                          |        |                | *       |                |   |     |   |
| © 2018 - International Federation of Robotics, Version 1.1.14                                                                                                    |                                 | 2                               |                |          |                    |                    |                          |        |                |         |                |   |     |   |
|                                                                                                    |                                 |                                 |                | 0 20     | 16 - International | Federation of R    | tobolics, Version 1.1.14 |        |                |         |                |   |     |   |

You may always change or add any information by clicking on +.

| ridrobotics.org/index.php?module=Report&action=report |              |             |        | C Q Suthern |                 | 合自て    | 2 + | 1 |
|-------------------------------------------------------|--------------|-------------|--------|-------------|-----------------|--------|-----|---|
| World Robotics de New Report Books                    | - L My Accou | nt 🔒 Logout |        |             |                 |        |     |   |
|                                                       | World        | Robotics \  | Wizard |             |                 |        |     |   |
| 200 - Assembling and di                               | sassembli    | ng          | -+     | Open Save E | ocel Reset Back |        |     |   |
|                                                       |              | 2009        | 2010   | 2011        | 2012 ±          | а<br>1 |     |   |
|                                                       |              | 1           | 1      | 1           | 1               | 1.1    |     |   |
| WR-WORLD                                              | •            | 5903        | 13001  | 19531       | 16786           |        |     |   |
| AFR-AFRICA                                            | •            | 3           | 33     | 6           | 14              |        |     |   |
| ZA-South Africa                                       | +            | 3           | 33     | 6           | 10              |        |     |   |
| ROA-Rest of Africa                                    | •            | 0           | 0      | 0           | 1               |        |     |   |
| EG-Egypt                                              |              | 0           | 0      | 0           | 0               |        |     |   |
| MA-Morocco                                            | •            | 0           | 0      | 0           | 1               |        |     |   |
| -<br>TN-Tunisia                                       | +            | 0           | 0      | 0           | 0               |        |     |   |
| OAF-Other Africa                                      | -            | 0           | 0      | 0           | 3               |        |     |   |
| AM-AMERICA                                            |              | 844         | 1819   | 2554        | 1765            |        |     |   |
| NAM-North America                                     |              | 840         | 1806   | 2526        | 1746            |        |     |   |
| US-United States (North America)                      | -            | 840         | 1806   | 2387        | 1650            |        |     |   |
|                                                       |              |             |        |             |                 | -      |     |   |

## How to download PDFs of each chapter of the book

Select **Chapters** in the menu **Books** and you will see all available World Robotics editions you purchased. Please click directly on the book **Industrial Robots** or **Service Robots** you want to download.

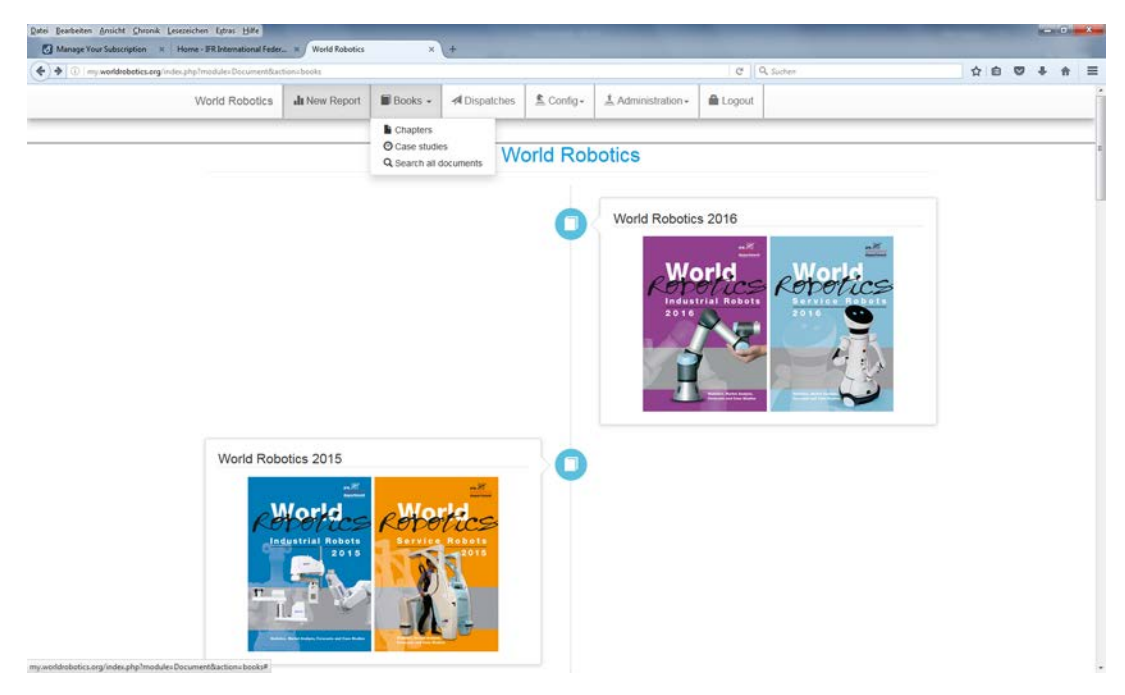

## Please select a **chapter** for download.

|                                                             | A                     |              |                           |            |                    | a.10                           | 0.4.1.1                        |     | 192 |     |  |
|-------------------------------------------------------------|-----------------------|--------------|---------------------------|------------|--------------------|--------------------------------|--------------------------------|-----|-----|-----|--|
| (U) my workprobatics.org index php?module=Document/bactions | chapterid/care/010000 | oka industry |                           |            |                    | C I C                          | 4 sumer                        | A R | 0.  | • • |  |
| World Robotics                                              | di New Report         | Books -      | A Dispatches              | 🛓 Config - | 1 Administration - | Logout                         |                                |     |     |     |  |
|                                                             |                       |              | World                     | Robotic    | s 2016             |                                |                                |     |     |     |  |
|                                                             | 2                     |              |                           |            |                    | Contents<br>Contents           |                                |     |     |     |  |
| Bit Second of Spin                                          | Summary World Ro      | botics 2016  | Chapter 1<br>Introduction |            |                    | In Chapter 2<br>Worldwide Dist | Aribution of Industrial Robots |     |     |     |  |